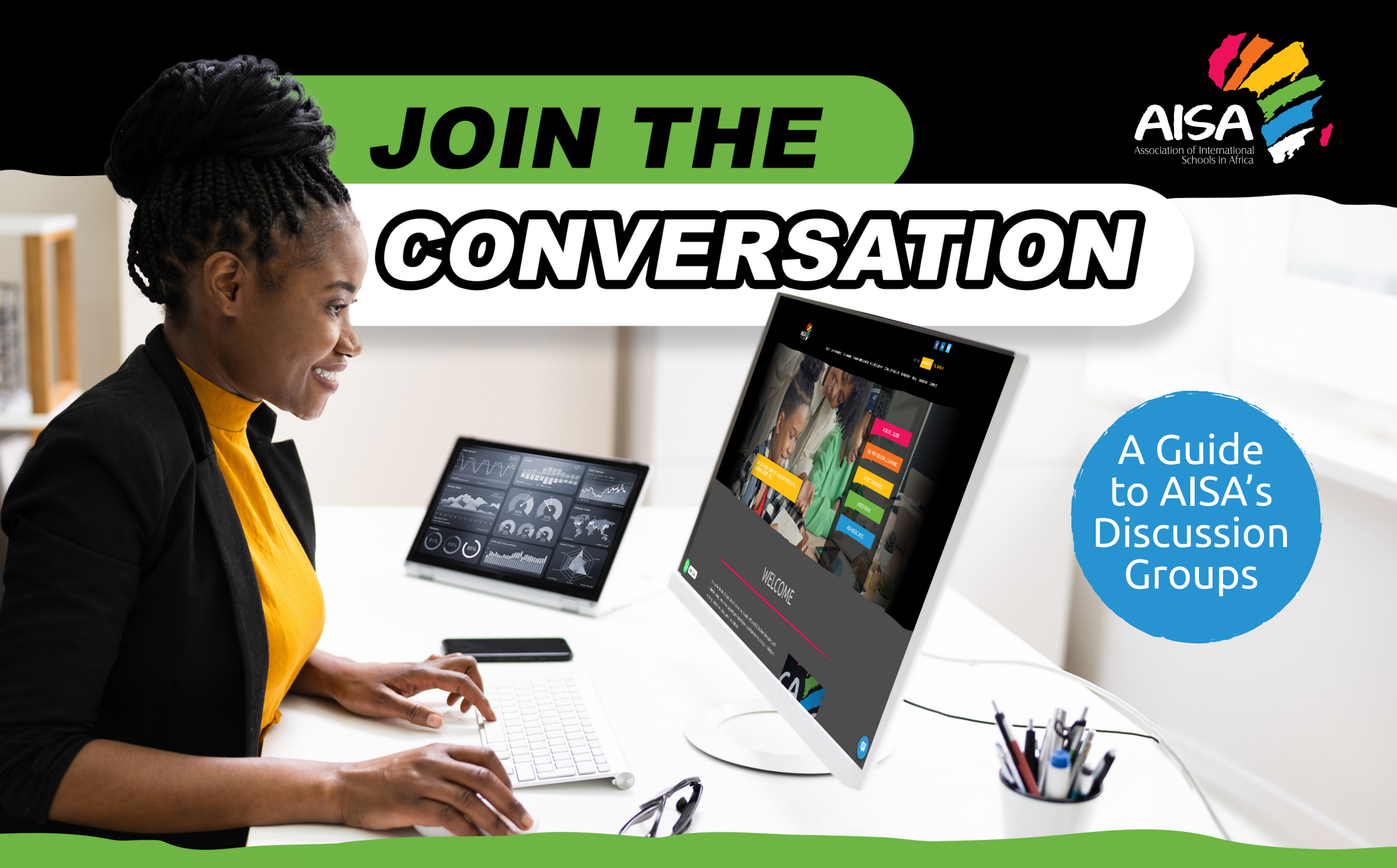

AISA's Discussion Groups are an excellent way to connect with other AISA members, share and find resources, and keep up to date on topics relevant to your role and specific areas of interest.

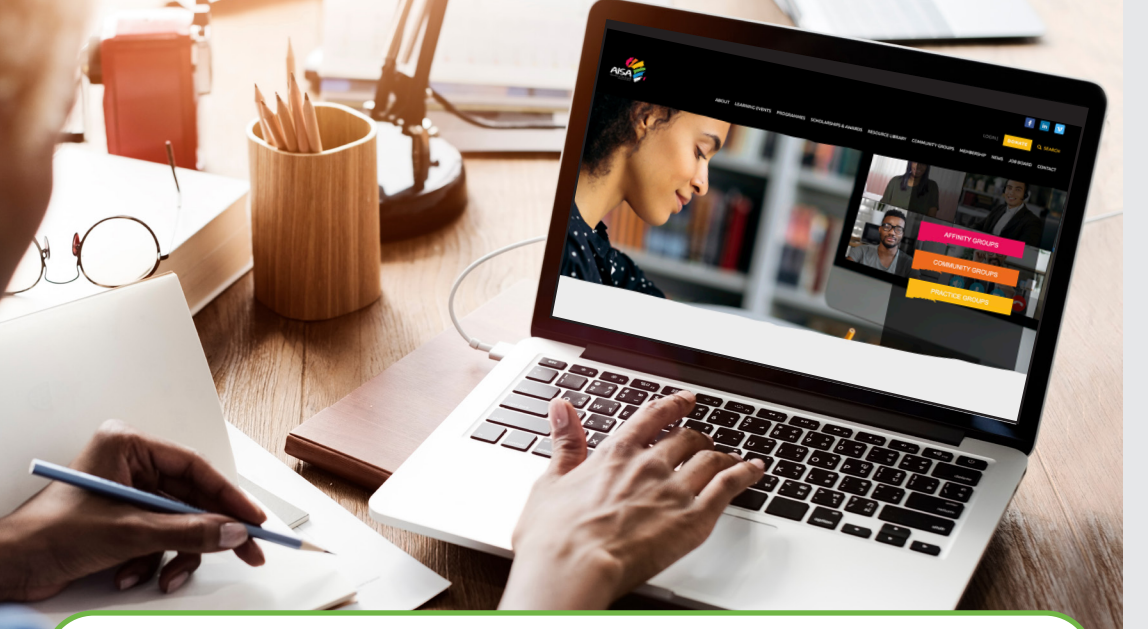

#### AISA OFFERS A WIDE RANGE OF DISCUSSION GROUPS INCLUDING:

- Affinity Groups providing a welcoming and respectful space to connect with a community based on shared identities.
- **Community Groups** inviting AISA members working in similar roles or with similar areas of responsibility to connect, encourage, support, reflect, and problem-solve together.
- **Practice Groups** dynamic and interactive online communities focused on disciplined practices.

# HOW TO REGISTER

Visit the AISA website **aisa.or.ke** and navigate to Discussion Groups using the website menu.

Once on the Discussion Groups website page, browse the available AISA Discussion Groups.

You will see a brief introduction to the Group, its facilitator/s as well as the suggested audience.

#### See categories here

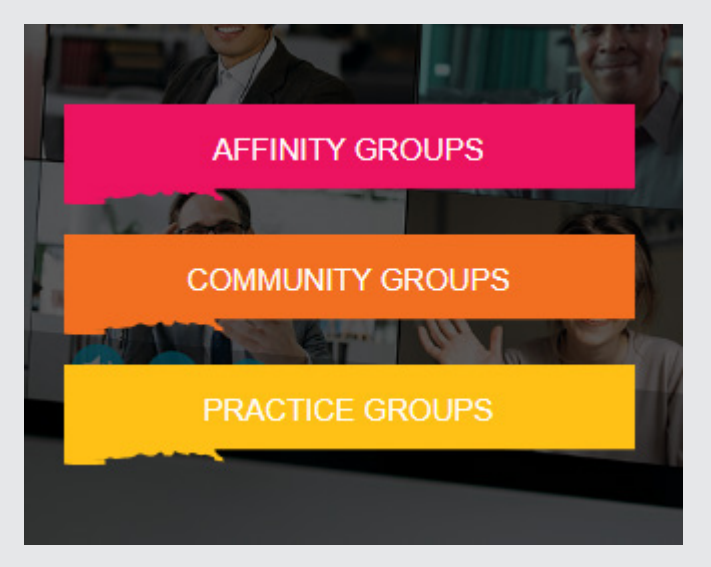

## WHO CAN JOIN

Most AISA Discussion Groups are open to all school leaders, educators and co-professionals working in AISA member schools, as well as AISA associate members and strategic partners.

Certain Discussion Groups that focus on shared identities or specific roles have restrictions in place.

When you find a Discussion Group that interests you, click **REGISTER** to apply and request to join the Group.

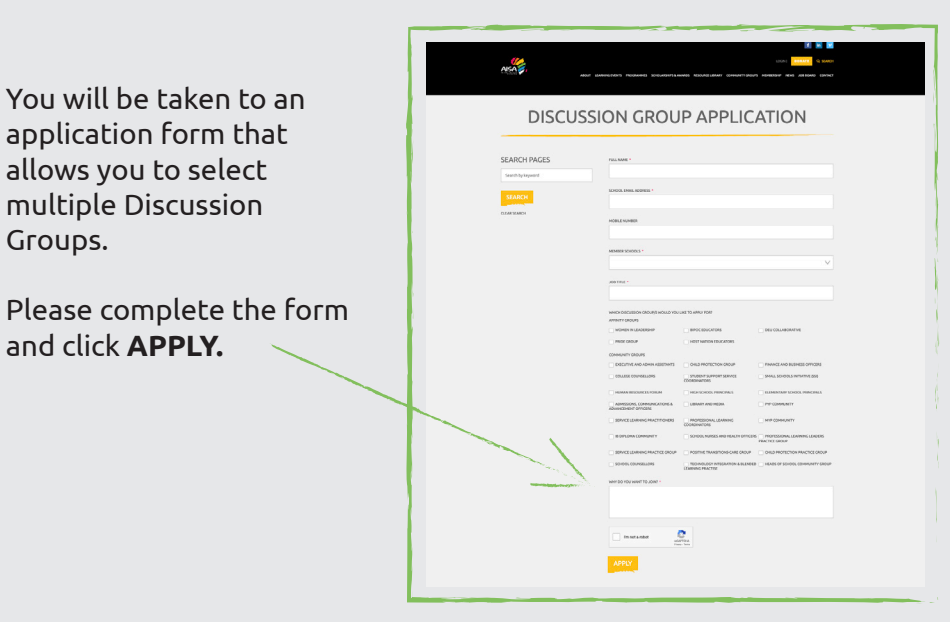

The AISA team will review the application, and if the AISA membership is verified and your application is approved, you will receive an email inviting you to create a profile on the AISA Discussion Group platform.

If you have not received this email within two days of application, and you have checked that it has not ended up in your spam folder, please contact info@aisa.or.ke

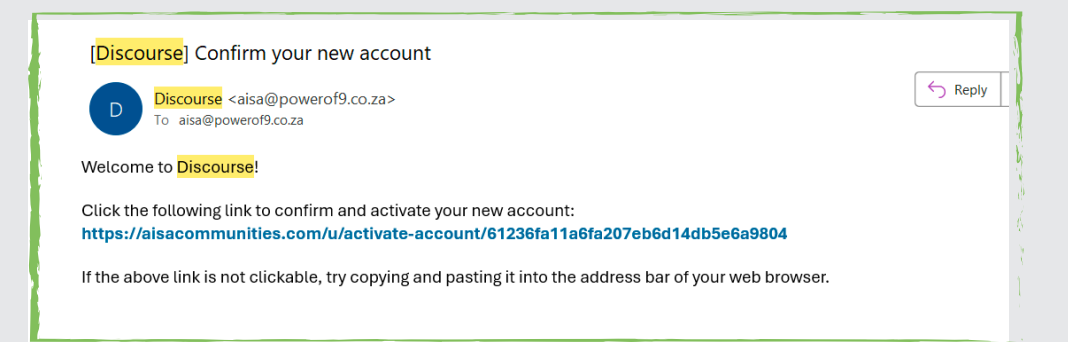

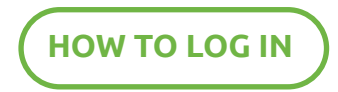

Once you have a profile on the AISA Discussion Group platform, you will be able to log in from the AISA website or directly on the Discussion Group platform.

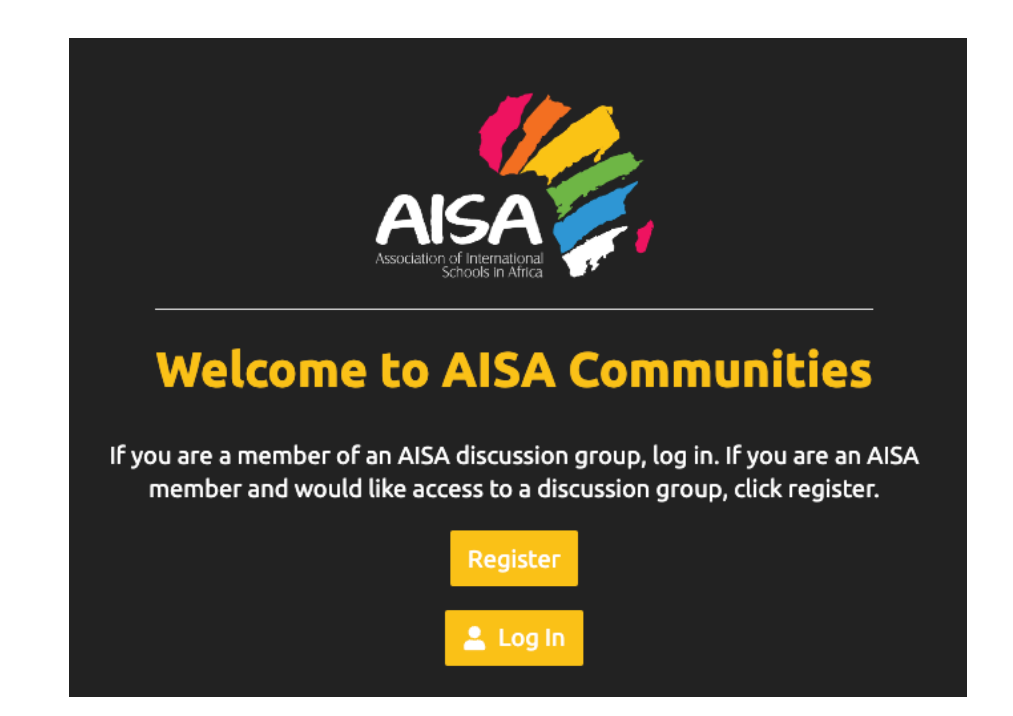

You can access all groups via a single login if you are a member of multiple Discussion Groups.

## NAVIGATING THE DISCUSSION GROUP PLATFORM

**GET TO KNOW THE DASHBOARD** 

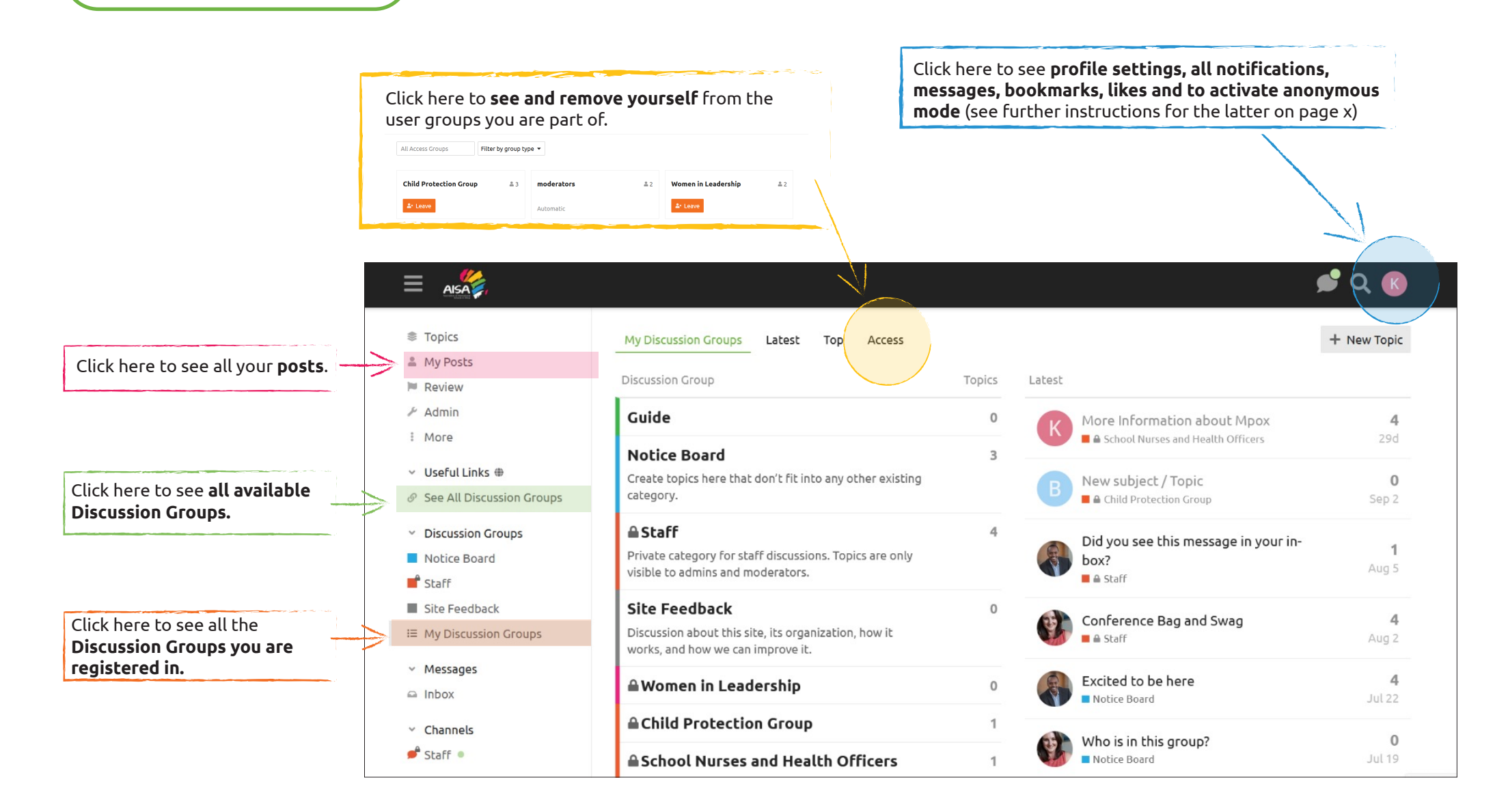

#### HOW TO JOIN A TOPIC/CONVERSATION

Once you click on **MY DISCUSSION GROUP**S, you will see all the Discussion Groups you are registered in. Clicking on one of the Discussion Groups will list all the open topics/conversations and give the option to start a new topic/conversation.

Click here to activate email notifications by assigning yourself as WATCHING. This will alert you via email of a new post or reply in the Discussion Group.

|                                                                                                    |                                                                                                    |              |         | /                 | × •      | 1 |
|----------------------------------------------------------------------------------------------------|----------------------------------------------------------------------------------------------------|--------------|---------|-------------------|----------|---|
| © Topics<br>≗ My Posts<br>⊯ Review<br>≁ Admin<br>: More<br>✓ Useful Links ⊕<br>≪ See All Discussion Groups | Latest Top Access                                                                                                    |              | Replies | + New To<br>Views | Activity |   |
|                                                                                                    | * About The Child Protection Group<br>Audience: AISA members that are part of Child Protection Team, or have interest in<br>Child Protection. If you are a member of your school's Child Protection Team, or just<br>want to learn more about how you can advocate f read more | 0            | 0       | 5                 | Sep 2    |   |
| Discussion Groups                                                                                          | New subject / Topic                                                                                                    | 8            | 0       | 2                 | Sep 2    |   |
| Notice Board  Staff  Site Feedback  My Discussion Groups                                                   | There are no more Child Protection Group topics. Ready to start a new co                                                                                                    | onversation? |         |                   |          |   |
| <ul> <li>Messages</li> <li>Inbox</li> <li>Channels</li> </ul>                                              |                                                                                                    |              |         |                   |          |   |
| ● Staff ●                                                                                                  |                                                                                                    |              |         |                   |          |   |

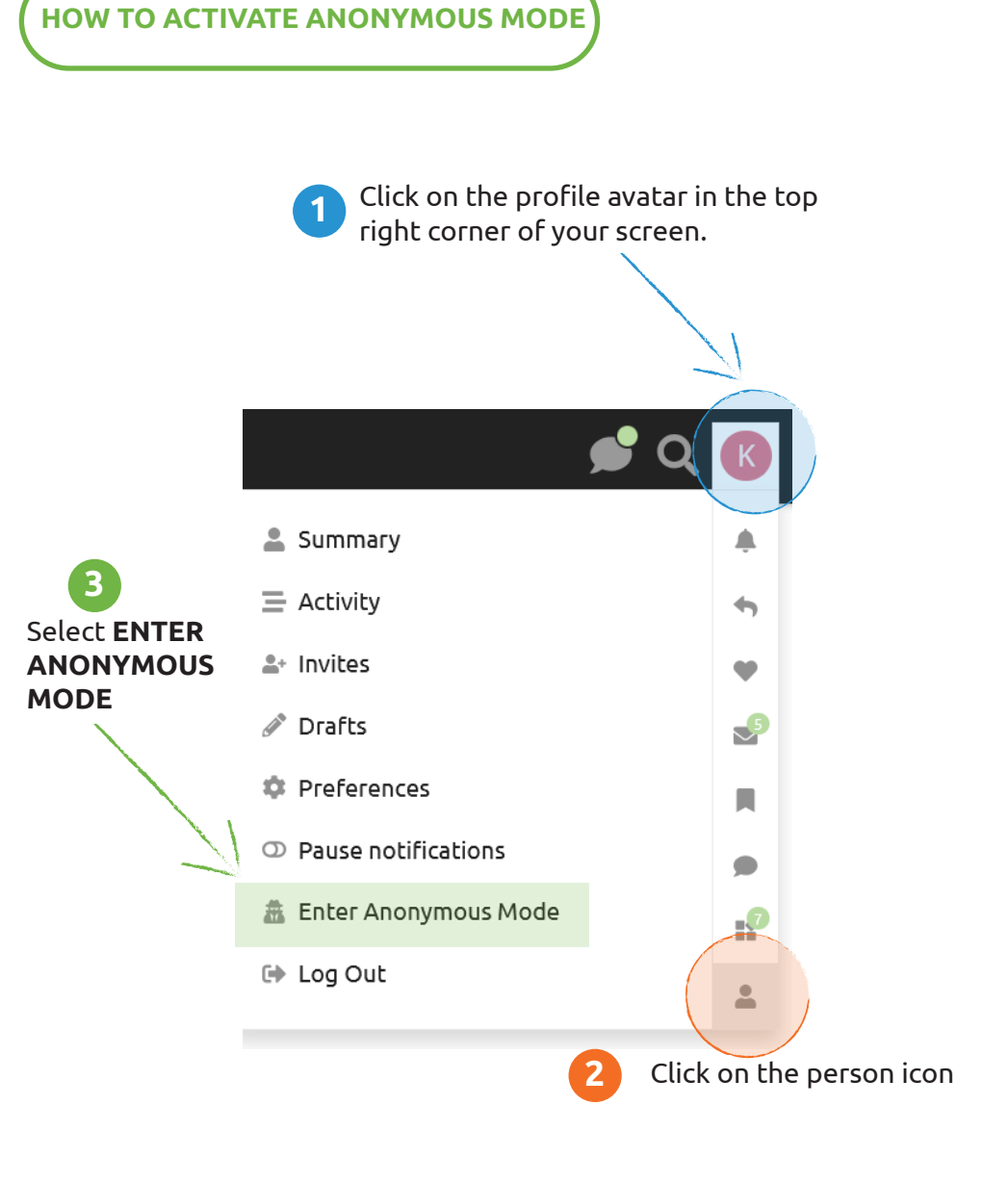